# USB HDMI KVM 多电脑切换器

用户说明书

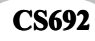

### FCC 信息

本产品已经过测试,完全符合 B 级电子设备要求和 FCC 验证的第15 部分规范。这些规范是为了在家用环境下使用本设备,而能避免有害干扰,并提供有效保护所规范的规定。本设备会产生并辐射电磁波,如果用户未能按照用户说明书的说明进行安装和使用,将可能对通讯造成有害干扰。但是,不保证在特定装置中不产生干扰。开关产品即可测定出是否有干扰,如果本产品确实对广播或电视接收造成有害干扰,我们鼓励用户尝试用下列一项或多项措施校正干扰:

- 重新调整接收天线的方向或将其重新定位;
- ◆ 增加设备与接收器之间的距离;
- ◆ 连接与接收器所连出线口不同的电路出线口;
- ◆ 请经销商/有经验的广播/电视技术人员给予帮助助。

#### RoHS

本产品符合 RoHS 标准。

### SJ/T 11364-2006

以下内容与中国市场销售相关:

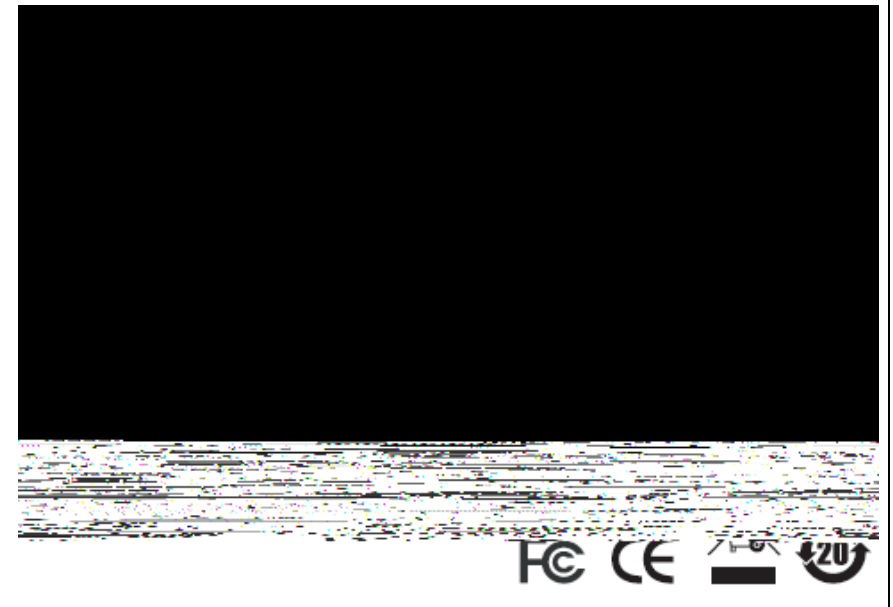

## CS692 用户说明书

### 在线注册

| 国际 | http://support.aten.com                      |
|----|----------------------------------------------|
| 北美 | http://www.aten-usa.com/product_registration |
| 中国 | http://www.aten.com.cn                       |

### 电话支持

| 国际 |           | 886-2-8692-6959 |
|----|-----------|-----------------|
| 中国 |           | 86-10-5255-0110 |
| 日本 |           | 81-3-5323-7178  |
| 韩国 |           | 82-2-467-6789   |
| 北美 | ATEN TECH | 1-888-999-ATEN  |
|    | ATEN NJ   | 1-732-356-1703  |
| 英国 |           | 44-8-4481-58923 |

### 技术支持

- ◆ 对于在线技术支持-包括故障排除、文件及软件更新: <u>http://support.aten.com</u>
- ◆ 对于北美技术支持如下:

| 电子邮件 | 牛支持           | ATEN TECH | support@aten-usa.com            |
|------|---------------|-----------|---------------------------------|
|      |               | ATEN NJ   | sales@aten.com                  |
| 在线   | 技术支持          | ATEN TECH | http://www.aten-usa.com/support |
| 支持   |               | ATEN NJ   | http://support.aten.com         |
|      | 故障排除          | ATEN TECH | http://www.aten-usa.com         |
|      | 文件            |           |                                 |
|      | 软件更新          | ATEN NJ   | http://www.aten.com             |
| 电话支持 | <u>キ</u><br>寸 | ATEN TECH | 1-888-999-ATEN                  |
|      |               | ATEN NJ   | 1-732-356-1703                  |

### 包装明细

CS692 USB HDMI KVM 多电脑切换器包装明细如下:

- ◆ 1 台 CS692 USB HDMI KVM 多电脑切换器,配有远程端口连接器
- ◆ 2 个热键贴纸
- ◆ 1 本用户说明书\*
- ◆ 1 个快速安装指南

请确认以上物件是否完整,且在运送过程中,是否受到损坏,如遇到任何问题,请联 络您购买的商家。

请仔细阅读本说明书,并遵循安装与操作步骤,以免损坏切换器和/或其连接的设备。

\*自本说明书中文化完成后,CS692可能已增添新特性,您可到我们的网站下载最 新版本的英文说明书。

#### ©版权所有2010宏正自动科技股份有限公司 说明书编号: PAPE-1349-AT1G

ATEN 和 ATEN 标识为宏正自动科技股份有限公司注册商标。版权所有。 所有其它品牌名称和商标皆已注册。

### 概述

CS692 HDMI USB KVM 多电脑切换器可通过单一的 USB 键盘, USB 鼠标和 HDMI 显示器控制端连接 2 台 HDMI 接口电脑或设备。CS692 带领带线式 KVM 产品在技术 上又向前迈进了一大步,设备支持 DVI 功能、USB 2.0 外围设备共享(通过一个 USB 集线器连接至 USB 鼠标端口)、2.1 重低音立体环绕音效,及固件更新功能,让您保 持最新可用版本。

安装一远程端口选择器为 CS692 的另一新特性。这意味着即使当切换器被置放于一 便捷、偏远的场所时,用户仍可从桌面控制端口切换,此外,CS692 除新热键功能, 还提供最新的鼠标端口切换功能 - 只需简单的双击USB 鼠标的滚轮即可切换当前端 口。

此外, CS692 功能增强了视频动态同步技术, 从而消除了开机显示问题, 并且在切换 端口时可以优化分辨率。

最后,CS692还具备全新电源开启侦测功能,若其中一台电脑电源关闭,CS692会自动切换至下一台电源开启的电脑。

通过整合 HDMI 功能, USB 2.0 外围设备分享, 及操作简易的特性, CS692 为用户提供桌上多媒体应用的创新技术。

### 特性

- ◆ 一组配备 HDMI 显示器的控制端可控管两台 HDMI 电脑或设备
- ◆ HDMI 1.3a 兼容, HDCP 兼容
- ◆ 通过远程端口选择器、热键,及 USB 鼠标切换选择电脑
- ◆ 音效支持 全低音响应提供了 2.1 重低音立体环绕音效体验
- ◆ 独立切换电脑及音频端口锁定 一台电脑锁定 KCM 设备,而另一台锁定音频\*
- ◆ 支持多平台操作 —Windows 2000/XP/Vista/7, Mac, Linux
- ◆ 设计精巧,内建多合一线缆(2×1.2m)
- ◆ 超级视频质量 可达 1920×1200
- ◆ 兼容于 LCD 宽屏显示器
- ◆ 视频动态同步显示 ATEN 独家技术,可避免开机产生的问题,并在切换连接端 口时保持最佳显示分辨率
- ◆ 电源开启侦测 若其中一台电脑电源关闭, CS692 会自动切换至下一台电源开启 的电脑
- ◆ 支持游戏及多媒体键盘
- ◆ 支持多功能无线键盘和鼠标
- ◆ 控制端鼠标模拟/旁路功能,支持大多鼠标驱动程序与多功能鼠标
- ◆ 支持与模拟 Mac/Sun 键盘\*
- ◆ USB 2.0 鼠标端口可连接 USB 集线器,用于 USB 外围设备共享
- ◆ 无需电源
- ◆ 可固件更新
- 注意: 1. HDMI音频通过HDMI显示器的内建扬声器播放,不能独立切换。

2.电脑键组合可模拟Mac键盘。Mac键盘仅能与所连电脑搭配使用。

3.可能需要额外一个外部电源适配器。

4.如要将USB 2.0鼠标端口作为一个USB集线器使用,您须首先禁用鼠标模 拟模式。详情请见第14页, *热键总表*。

# 系统需求

### 控制端

- ◆ 一台 HDMI 显示器
- ◆ 一组 USB 键盘和 USB 鼠标
- ◆ 扬声器和麦克风(可选)

### 电脑

所有系统中所连主机都必须安装下列设备:

- ◆ 一个 HDMI 视频端口
- ◆ USBA型端口
- ◆ 扬声器和麦克风端口(可选)

### 线缆

内建 KVM 和音频线缆是 CS692 的创新性设计,因此无需其它线缆。

# 操作系统

所支持的操作系统和语言如下表所示:

| 操作系统    |         | 版本                        |
|---------|---------|---------------------------|
| Windows |         | 2000/XP/2003/2008/Vista/7 |
| Linux   | RedHat  | 9.0, Fedora或更高            |
|         | SuSE    | 10/11.1或更高                |
|         | Debian  | 3.1/4.0                   |
|         | Ubuntu  | 7.04/7.10                 |
| UNIX    | FreeBSD | 5.5/6.1/6.2               |
| Novell  | Netware | 6.0/6.5                   |
| Mac     |         | 操作系统 9或更高                 |
| DOS     |         | 6.2或更高                    |

# 产品部件

### **CS692**

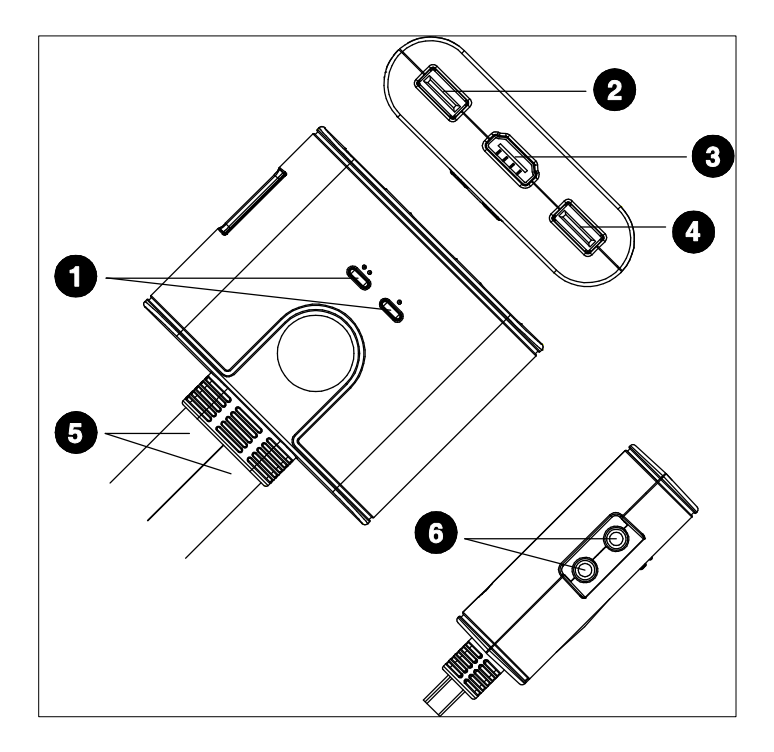

远程端口选择器

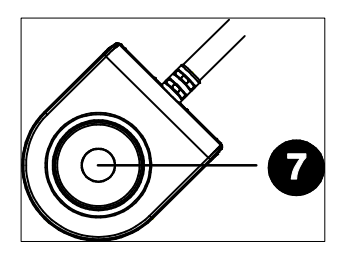

| 序号 | 部件       | 功能描述                         |  |
|----|----------|------------------------------|--|
| 1  | 端口LED指示灯 | LED 灯亮表明对应端口所连电脑被选定且锁定其      |  |
|    |          | KVM 控制。                      |  |
|    |          | LED 灯闪烁表明正过自动扫描功能扫描对应端口      |  |
|    |          | 所连电脑。                        |  |
|    |          | LED 灯灭关闭表明端口未被选定。            |  |
| 2  | 控制端键盘端口  | 将控制端 USB 键盘插入此处。             |  |
| 3  | 控制端显示器端口 | 将 HDMI 控制端显示器插入此处。           |  |
| 4  | 控制端鼠标端口  | 将控制端 USB 鼠标插入此处。             |  |
| 5  | KVM线缆    | 内建 KVM 线缆的连接头用于连接 CS692 装置中的 |  |
|    |          | 两台 HDMI 电脑/设备。详情请见第 12 页安装图。 |  |
| 6  | 控制端音频端口  | 将控制端扬声器*和麦克风插入此处。            |  |
| 7  | 端口选择按钮   | 按下端口选择按钮,可在两台电脑/设备间切换        |  |
|    |          | KVM 和音频锁定控制。                 |  |

\* 如控制端显示器内建有扬声器,并且支持通过HDMI接口传输音频,则无需独立的扬声器。

安装

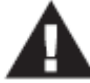

 安装前请确保关闭所有您要连接的设备的电源。必须拔掉所有具 有键盘电源启用功能的主机电源线。

- 2. 安装前请确保所有设备均已妥善接地。
- 将键盘和鼠标接入其位于 CS692 前面板上对应的 USB 端口。端口有颜色编码及 相图标标识。
- **注意:** 该实际上鼠标连接头为一USB 2.0端口,可连接所有USB外围设备。用户甚 至可将集线器连入此端口,用于安装多个USB设备(或许需要额外的电源适 配器)。
- 1. 请将显示器插入位于 CS692 前面板的 HDMI 端口, 然后开启显示器。
- 2. 请将扬声器和麦克风插入位于 CS692 前面板的控制端音频端口(可选)。
  - **注意**:如控制端显示器内建有扬声器并且支持音频通过HDMI接口传输,则无需独立的扬声器。
- 3. 将 USB, HDMI 和音频连接器的线缆插入待安装的电脑端口。

4. 打开电脑电源。

注意: 切切换器的默认设置是连接到电源开启的首台电脑。

### 安装图

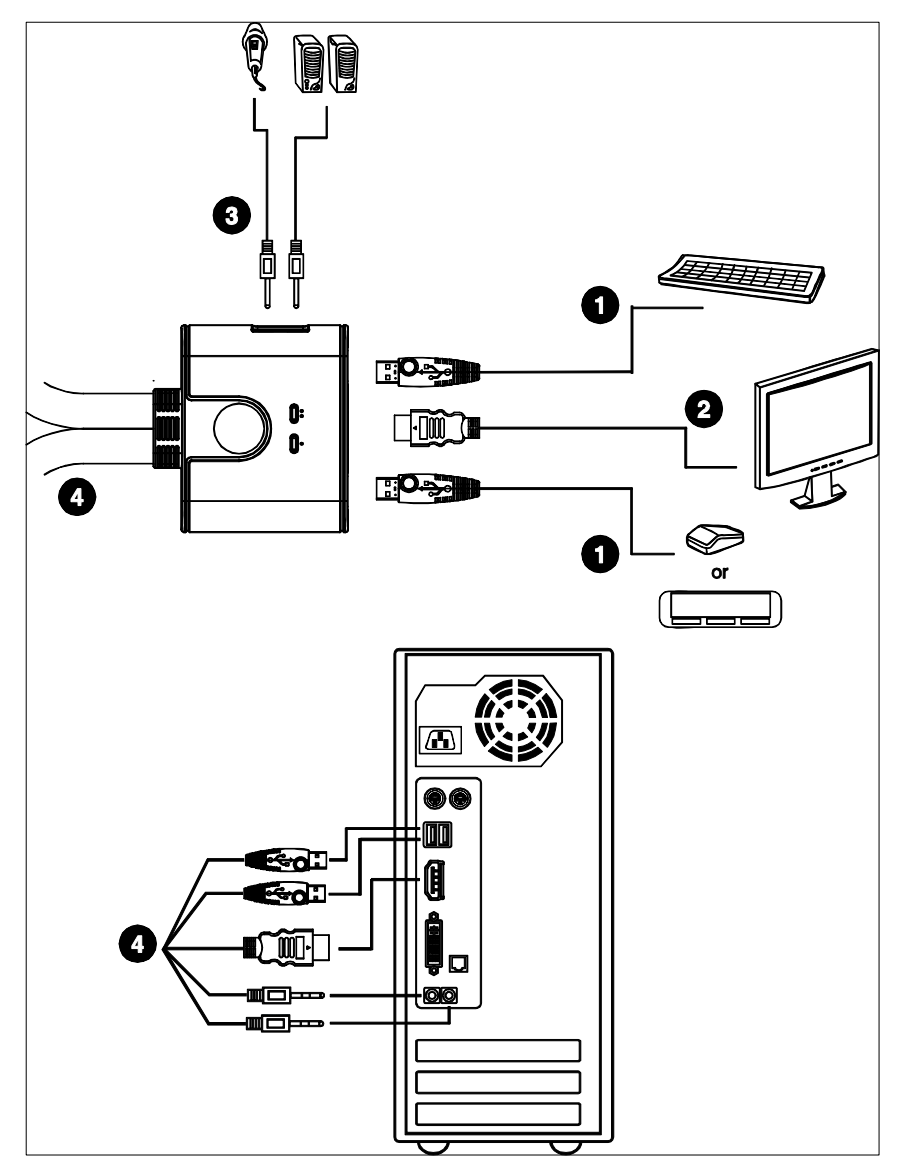

### 操作

CS692 所提供的三种简便电脑选择方法如下: 手动 - 单击远程端口选择器的按钮; 鼠标 -单击鼠标的滚轮; 以及热键 - 通过键盘键入组合键。

#### 手动端口选择

按下远程端口选择器的端口选择按钮在两台电脑间切换 KVM 和音频端口锁定控制。 端口指示灯亮表明以锁定控制相应端口所连电脑。

#### 鼠标端口选择

仅需双击 USB 鼠标滚轮即可进行端口间切换。鼠标端口切换功能允许用户在各端口间循环切换。

- 注意: 1. 此特性仅支持USB 3键滚轮鼠标。
  - 2. 默认设置为关闭。
  - 3. 仅在鼠标模拟被启用时可支持此特性。详情请见第15页, 热键总表。

**注意:**在操作USB设备时,请勿切换端口。对于独立的USB切换,请见我官网的USB KVMP切换器。

### 热键端口选择

所有热键操作的开始均通过轻敲 Scroll Lock 键两次。详情请见第 15 页的热键总表。

注意:如使用[Scoll Lock]与其它程序发生冲突,可用[Ctrl]键替代。

#### 激活热键模式替代键

◆ 按下[Scroll Lock] [×] [Enter]。此时热键模式激活热键为[Ctrl]键。

或

◆ 按住远程端口选择切换器 3 秒。此时热键模式激活热键为[Ctrl]键。

注意:这些程序可在上述两种方法间切换。

| 热键总表                                    |                   |                                                                                                    |
|-----------------------------------------|-------------------|----------------------------------------------------------------------------------------------------|
| 组合                                      |                   | 功能描述                                                                                                    |
| [Scroll Lock] [Enter]<br>[Scroll Lock]+ |                   | 在KVM和音频端口间切换KVM锁定控制。<br>注意:如果KVM和音频锁定为不同端口,则根据KVM锁<br>定切换器。                                               |
|                                         | [K] [Enter]       | 仅切换 KVM 锁定控制。                                                                                             |
|                                         | [S] [Enter]       | 仅切换音频锁定控制。                                                                                                |
|                                         | [a] [Enter] [n]   | 开启自动扫描模式。KVM 锁定以 n 秒间隔在端口间循<br>环。                                                                         |
|                                         |                   | <b>注意:</b> n 替换为 1—4 之间的数字(请参阅后文 <i>扫描时 长间隔表</i> )。<br>如要退出自动扫描模式,按下[Esc]或[Spacebar]。退出<br>自动扫描模式后停止自动扫描。 |
|                                         | [x] [Enter]       | 在[Scroll Lock]和[Ctrl]键间切换热键替代键。                                                                           |
|                                         | [m] [Enter]       | 启用/禁用鼠标模拟功能。                                                                                              |
|                                         | [w] [Enter]       | 开启/关闭鼠标端口切换功能。                                                                                            |
|                                         | [F2] [Enter]      | 激活 Mac 键盘映射。                                                                                              |
|                                         | [F3] [Enter]      | 激活 Sun 键盘映射。                                                                                              |
|                                         | [F10] [Enter]     | 自动检测键盘操作平台。                                                                                               |
|                                         | [F4] [Enter]      | 列出当前切换器设置。                                                                                                |
|                                         | [F5] [Enter]      | 执行 USB 键盘和鼠标重置。                                                                                           |
|                                         | [F6] [nn] [Enter] | 激活视频动态同步功能,杜绝开机时的显示问题,并在<br>切换端口时可优化分辨率。                                                                  |
|                                         | [d] [Enter]       | 重置热键,恢复默认设置。                                                                                              |
|                                         | [r] [Enter]       | 在KVM和音频端口间切换KVM锁定控制。<br>注意:如果KVM和音频锁定为不同端口,则根据KVM锁<br>定切换器。                                               |

### 键盘模拟

| PC 键盘          | Mac 键盘        |
|----------------|---------------|
| [Shift]        | Shift         |
| [Ctrl]         | Ctrl          |
|                | $\mathcal{H}$ |
| [Ctrl] [1]     |               |
| [Ctrl] [2]     |               |
| [Ctrl] [3]     |               |
| [Ctrl] [4]     |               |
| [Alt]          | Alt           |
| [Print Screen] | F13           |
| [Scroll Lock]  | F14           |
|                | =             |
| [Enter]        | Return        |
| [Backspace]    | Delete        |
| [Insert]       | Help          |
| [Ctrl]         | F15           |
|                |               |

注意: 使用组合键时,按下并松开第一个键(Ctrl),然后按下并松开激活键。

### 固件更新工具

如要更新 CS692 固件,请按如下操作:

- 通过一台不属于 KVM 装置的电脑,访问 ATEN 官网下载最新固件更新包( www.aten.com.cn)。
- 从 KVM 装置中断开 CS692 连接。按住远程端口选择器按钮。在按住按钮的同时, 将 KVM 线缆的紫色 USB 连接头插入待下载更新包电脑的 USB 端口。
- 3. CS692 此时进入固件更新模式。两个端口 LED 一起闪烁,表明设备正在运行固件更新模式。
- **注意**:当CS692处于固件更新模式时,常规键盘和鼠标功能都暂停使用。您必须完成固件更新或退出固件更新模式后,才能重新控制控制端。
- 4. 运行固件更新包文件。弹出固件更新工具的欢迎窗口。
- 5. 阅读许可协议,并按下 I Agree 按钮。
- 6. 单击 Next 进行下步操作。弹出固件更新工具主窗口。在 Devices List 面板内列出 所有可通过该更新包进行更新的设备。
- 选中目标设备。其相关描述会显示在 Device Description(设备描述)面板内,单击 Next 进行更新。
- 更新完成后, 弹出一个窗口, 通知您该程序已成功下载。单击 Finish 关闭固件 更新工具。
- 9. 再次安装 KVM 装置。请见第 11 页的安装。

### 更新失败

如未弹出更新成功窗口,表明更新失败,您应按如下操作:

- 1. 从该电脑上拔除 KVM 线缆的 USB 连接头。
- 2. 按住远程端口选择器按钮。在按住此按钮的同时,重新将该 KVM 线缆连接头插 入电脑。
- 开启 CS692 电源。设备将通过出厂默认固件运行。然后按第17页的步骤3到9 再更新一次。

### 故障排除

| 症状          | 可能原因          | 解决操作                     |
|-------------|---------------|--------------------------|
| 热插拔KVM线缆    | HDMI显卡与线缆     | 关闭装置内所有设备电源;关闭CS692;     |
| 套件后,显示器不    | 套件的热插拔不       | 确认所有KVM线缆均已正确连接;打开       |
| 显示。         | 兼容。           | CS692; 打开电脑电源。           |
|             | 显卡驱动未更新至      | 下载最新的显卡驱动程序。             |
|             | 最新。           |                          |
| 鼠标和/或键盘无    | 切换器需要重置。      | 关闭装置内所有设备的电源;关闭          |
| 响应。         |               | CS682; 等待5秒钟; 重新打开CS682。 |
| 鼠标端口切换功能    | 鼠标不支持此功       | 此特性仅支持USB 3键滚轮鼠标。        |
| 未响应。        | 能。            |                          |
|             | 鼠标模拟未启用。      | 启用鼠标模拟。详情请见第15页, 热键      |
|             |               | 总表。                      |
| 按两次 [Scroll | 键 盘 与 [Scroll | 切换为HSM激活替代键。详情请见第14      |
| Lock]不能切换端  | Lock]激活不兼容。   | 页,热键模式激活替代键。             |
|             |               |                          |

### 产品规格

| 功能     |            |     | CS692                    |
|--------|------------|-----|--------------------------|
| 电脑连接数  |            |     | 2                        |
| 控制端连接数 |            |     | 1                        |
| 端口选择   |            |     | 远程端口选择按钮、鼠标、热键           |
| 连接头    | 控制端端口      | 键盘  | 1×USB A型 母头(银)           |
|        |            | 显示器 | 1×HDMI-D 母头(白)           |
|        |            | 鼠标  | 1×USB A型 母头(银)           |
|        |            | 扬声器 | 1×Mini Stereo Jack 母头(绿) |
|        |            | 麦克风 | 1×Mini Stereo Jack 母头(粉) |
|        | KVM端口      | 键盘  | 2×USB A型 公头 (紫)          |
|        |            | 显示器 | 2×HDMI-D 公头(黑)           |
|        |            | 鼠标  | 2×USB A型 公头 (黑)          |
|        |            | 扬声器 | 2×Mini Stereo Jack 公头(绿) |
|        |            | 麦克风 | 2×Mini Stereo Jack 公头(粉) |
| LED指示灯 | KVM        |     | 2 (绿)                    |
| 线缆长度   | KVM        |     | 2×1.2m                   |
|        | 远程端口选择     | 器   | 1.8m                     |
| 模拟     | 键盘/鼠标      |     | USB                      |
| 视频分辨率  |            |     | 1080p; 1920×1200         |
| 扫描时长间隔 |            |     | 3、5、10、20秒(默认值为5秒)       |
| 耗电量    |            |     | DC 5V, 2.65W             |
| 工作环境   | 操作温度       |     | 0—50°C                   |
|        | 储存温度       |     | -20—60°C                 |
|        | 湿度         |     | 0—80%RH,无凝结              |
| 物理属性   | 外壳         |     | 塑料                       |
|        | 重量         |     | 0.41kg                   |
|        | 尺寸 (L×W×H) |     | 6.70×8.20×2.65cm         |

# 出厂默认热键设置

| 设置     | 默认                          |
|--------|-----------------------------|
| 端口切换   | [Scroll Lock] [Scroll Lock] |
| 调用HSM  | [Scroll Lock] [Scroll Lock] |
| 自动扫描间隔 | 5秒                          |
| 键盘操作平台 | PC兼容                        |
| 鼠标模拟   | 启用                          |
| 键盘模拟   | 启用                          |
| 鼠标端口切换 | 禁用                          |

### 有限保证

宏正承担的赔偿最高不超过顾客为产品支付的金额。另外,宏正不承担使用本产品 或本产品所附的光盘、文件等所造成的直接、间接、特别、偶然发生或随之发生的 损害。

宏正不会保证、明示、暗示或法定声明本文件的内容与用途,及特别否认其对于特殊 用途的品质、性能、适售性或适用性。

直销商保留修改或更新设备或文件的权利,且无义务通知任何个人或个体修改或更新 的内容。关于进一步的咨询,请联系直销商。